## Пополнение баланса транспондера Т-раss по № телефона.

- 1. Зайти в мобильное приложение ВТБ Онлайн
- 2. Авторизоваться
- 3. В нижнем меню нажать Платежи
- 4. В перечне иконок нажать Транспорт
- 5. В новом окне появляются три иконки Автодор-Платные Дороги с возможностью оплаты: по № телефона / по № транспондера / по № счета.

## Нажать – Автодор-Платные Дороги (по № телефона)

**6.** Ввести в необходимое поле **Мобильный номер телефона**\*, который был указан при регистрации персональных данных по лицевому счету транспондера в Автодор-Платные Дороги. (\*если окажется, что телефон не найден / не зарегистрирован – для его привязки необходимо обратиться в Контакт Центр по короткому номеру \*2323 или в Центры поддержки и обслуживания Автодор).

## Нажать Продолжить

- 7. Выбрать из списка:
  - нужный Лицевой счет, отметить его / поставить чек-бокс.
  - Счет списания, проверить данные: номер телефона, ЛС, ФИО, Номер договора

Пролистать ниже и заполнить поля:

- Электронная почта (если электронный адрес не был указан ранее при регистрации в ВТБ Онлайн на одном из этапов оплаты его потребуется указать дополнительно для отправки чека). - Сумма - ввести значение необходимой суммы платежа.

Нажать Перейти к оплате.

- 8. В окне Подтверждение проверить данные нажать кнопку Выполнить.
- 9. В окне Принято нажать: Готово / Получить чек / Создать шаблон.

Информация об операции отразится / сохранится в мобильном приложении в Истории. Комиссия банка за выполнение операции - 0 руб. Деньги поступят на счет моментально.

## 10. На указанный е-таі придет кассовый чек.

Если установлено мобильное приложение Автодор - в нем отразится актуальный баланс.